| On the Class Dashboard for the desired<br>class, below Gradebook Administration,<br>click Transfer Student Marks. | <u>ok Access</u><br><u>vithin Classes</u>         |
|----------------------------------------------------------------------------------------------------|---------------------------------------------------|
| class, below Gradebook Administration,<br>click Transfer Student Marks.                                           | vithin Classes                                    |
| Exclude Lowest                                                                                                    |                                                   |
| Exclude Lowest                                                                                                    | Mark                                              |
|                                                                                                    | <u>wark</u>                                       |
| On the Assignment Mark Transfer Tool screen, select a class from the                                              | e Select the class that the student has           |
| transferred TO drop-down list.                                                                                    |                                                   |
| Select a student from the Select the student who has transferred dro                                              | p-down list.                                      |
|                                                                                                    | - d FROM due and due we list                      |
| Select a class from the <b>Select the class that the student has transferr</b>                                    | ed FROM drop-down list.                           |
| Select a reporting period or enter a date range of assignments to trans                                           | sfer using the drop-down list or date             |
| fields, respectively.                                                                                             |                                                   |
| Click Check Compatibility                                                                                         |                                                   |
|                                                                                                    |                                                   |
| <b>Second Second</b> Assignment Mark Transfer Tool                                                                | GradeBook   🌲 🛔 😚                                 |
| GradeBook<br>                                                                                                    |                                                   |
| Use this tool to transfer a student's marks from one class                                                        | s to another                                      |
|                                                                                                    |                                                   |
| 2 Select the class that the student has transferred TO: AMERICAN LITERA                                           | TURE: 23 V                                        |
| 4 Select the class that the student was transferred FROM: AMERICAN LITERAL                                        | TURE: 21 (Smiles Mary)                            |
| (Only classes with assignment marks are shown)                                                                    | 019 m to 7/27/2019 m                              |
|                                                                                                    |                                                   |
| 6 Check Compatibility                                                                                             |                                                   |
|                                                                                                    |                                                   |
|                                                                                                    |                                                   |
| At the bottom of the screen, a <b>Recommendation</b> area and an <b>Options</b>                                   | area display. The <b>Recommendation</b> a         |
| contains the best practice for transferring the marks from the classes                                            | you selected. The <b>Options</b> area provide     |
| you with one or more options, including the one suggested in the <b>Rec</b>                                       | ommendation area. Click one of these              |
| Recommendation:                                                                                                   | Options:                                          |
| 7 Transfer the stu                                                                                                | udent's past performance into one assignment      |
| two classes do not share assignments.                                                                             | dent's past performance into assignments for each |
| recommended that you transfer the student's past performance                                                      | assignment type                                   |

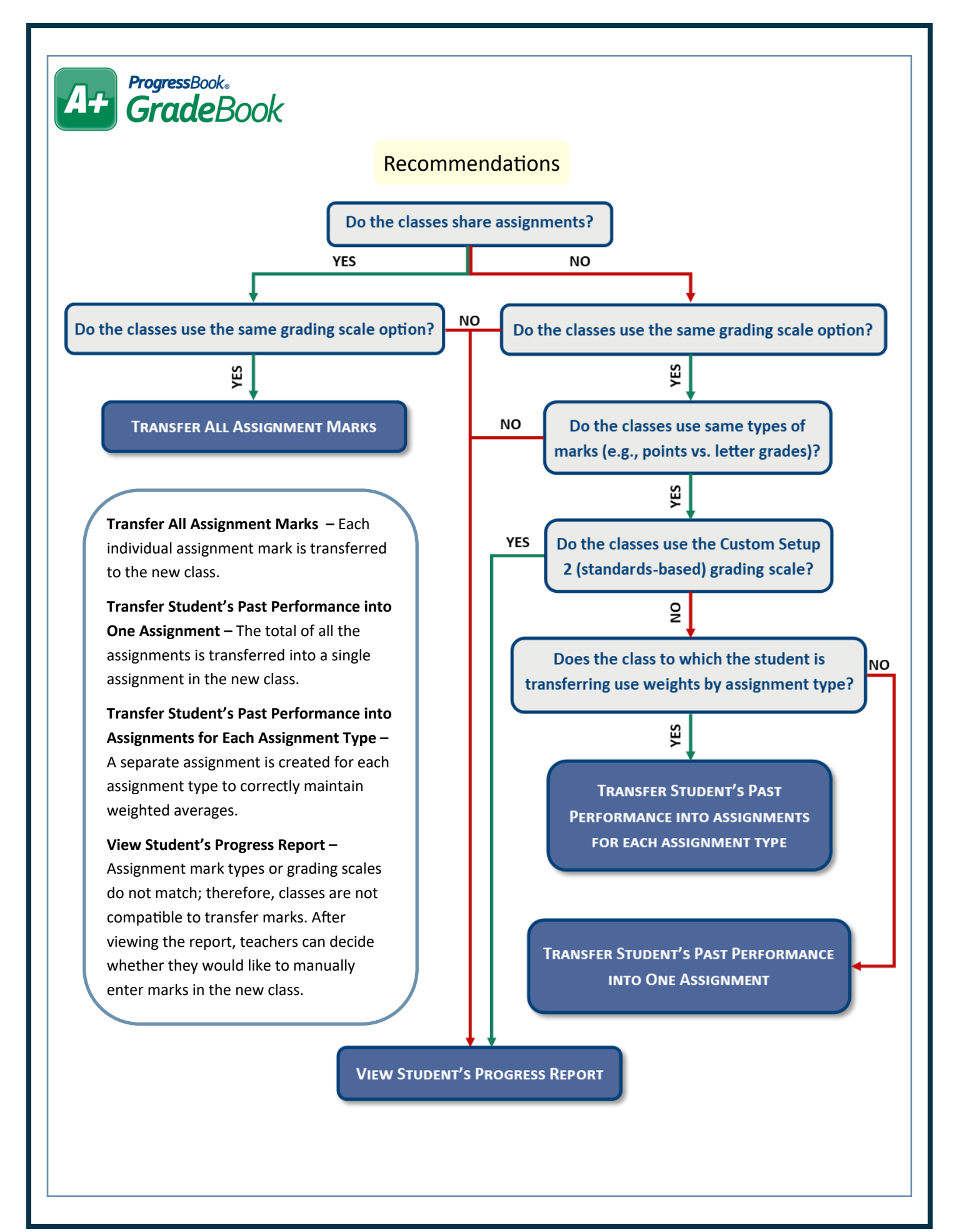